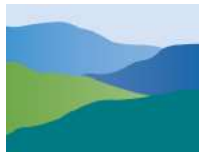

Yarra Ranges Council

# A Step-by-Step Guide to Applying for a Skip Bin Permit at Yarra Ranges Council

# **Overview of new process**

# **Online application**

Redirected via link on Yarra Ranges Council website or ePathway site to Service Victoria application form.

Register for an account or enter login details. Enter delivery address, date/s of placement and collection.

# Upload documents.

Enter valid ABN and upload a copy of current Public Liability Insurance certificate.

## Submit payment.

Fees are calculated based on application cost and number of days bin is placed. Payment is required at the time of application.

## Instant approval

Receive immediate approval and Service Victoria reference number. Confirmation email acts as permit.

# Applying for a Skip Bin Permit

# Before you start – Summary page:

- 1. What you will need to complete the application
- 2. How the process will go and,
- 3. Frequently asked questions that cover subjects related to:
  - Payment options
  - Placement conditions
  - Permit conditions
  - Fees and charges
  - What happens after application
  - Data collection and privacy

| Getting started       | Apply to place a skip bin on council land                                                                                                    | This takes at 5 mins              |
|-----------------------|----------------------------------------------------------------------------------------------------|-----------------------------------|
| Address details       | Before you start                                                                                                    |                                   |
| ) Permit cost         | Apply for a skip bin permit to place a skip bin on council land.                                                                                                    |                                   |
| Application fees      | You'll need:                                                                                                    |                                   |
| Supporting documents  | <ul> <li>to be a skip bin operator</li> <li>an ABN</li> <li>a certificate of public liability insurance with \$20 million coverage per occurrence.</li> </ul>                                                               |                                   |
| Review                | Costs:                                                                                                    |                                   |
| Consent & declaration | The cost of a skip bin permit is different with every council. We'll give you more info about your costs onc<br>bin location.                                                                                               | e you tell us the s               |
|                       | How we use your info                                                                                                    |                                   |
|                       | We'll pass your info to your nominated local council so they can process your application. We won't use y<br>other purpose unless permitted by law. You can <u>contact us</u> or your nominated council if you want to acce | our info for any<br>ss your info. |
|                       | Learn more about <u>how we use your info</u> .                                                                                                    |                                   |
|                       | How it works                                                                                                    |                                   |
|                       | FAQ                                                                                                    |                                   |
|                       |                                                                                                    |                                   |

Get started

# Create a new Service Vic Business Hub account or login to an existing account

Please note, all logins will need to be verified using multifactor authentication.

## Sign Up for a new account

- Enter details and select next
- A security code will be sent to your email
- A second code will be sent to your phone number

| Sign up                                                                                                    |                                                                                                    | Add a phone number                                                                  |
|----------------------------------------------------------------------------------------------------|----------------------------------------------------------------------------------------------------|-------------------------------------------------------------------------------------|
| Already have an account? Log in                                                                                                    | Verify your email                                                                                                    | Add a phone number                                                                  |
| Given name                                                                                                    | We've sent a security code to your email. It lasts 10 minutes. We do this to make sure it's really you.                                                                                                    | Please add a phone number to turn on 2-step se<br>login and keep your account safe. |
| Family name                                                                                                    | Resend code                                                                                                    | We will send a security code to your phone.                                         |
| Email                                                                                                    | Check your details                                                                                                    | We will use this number for future                                                  |
| Password 👁                                                                                                    |                                                                                                    |                                                                                     |
| Must be at least 8 characters long     One lowercase character, one uppercase character                                                        | Security Code 💿                                                                                                    | Telephone Number                                                                    |
| By clicking 'Next' you agree to our Terms & Conditions.<br>Next                                                                                |                                                                                                    | Nette                                                                               |
|                                                                                                    | Verify                                                                                                    | Next                                                                                |
|                                                                                                    |                                                                                                    |                                                                                     |
|                                                                                                    |                                                                                                    |                                                                                     |
| Verify your phone number                                                                                                    |                                                                                                    |                                                                                     |
| Verify your phone number                                                                                                    | 2-step secure login is turn                                                                                                    | ed                                                                                  |
| Verify your phone number. It<br>lasts 10 minutes. We do this to make sure it's really<br>you.                                                  | 2-step secure login is turn<br>on                                                                                                    | ed                                                                                  |
| Verify your phone number. It<br>lasts 10 minutes. We do this to make sure it's really<br>you.<br>Resend code                                   | 2-step secure login is turn<br>on                                                                                                    | ed                                                                                  |
| Verify your phone number. It ass 10 minutes. We do this to make sure it's really you.           Resend code           Check your phone number. | Control Control Contro | ed                                                                                  |
|                                                                                                    | Contemporation of the second second s | ed                                                                                  |

## Login to an existing account

- Enter details and select next
- Enter code sent to your phone number

| SERVICE                                                 | Enter security code                                                                                         |
|---------------------------------------------------------|----------------------------------------------------------------------------------------------------|
| Log in                                                  | We've sent a security code to your phone numbe<br>lasts 10 minutes. We do this to make sure it's re<br>you. |
| Don't have an account? Sign up<br>Forgot your password? | Resend code<br>Check your phone number                                                                      |
| Email                                                   | Don't have access to the device?                                                                            |
| Password                                                | Try account recovery instead.                                                                               |
| Next                                                    | Security Code                                                                                               |

## **Provide the Delivery Details**

1. Enter the address of where the bin will be placed - this must be within the Yarra Ranges Council area. Select the address from the dropdown menu. If the address doesn't appear, you can enter it manually.

| Roadside s              | kip bin approval                      |
|-------------------------|---------------------------------------|
|                         | Address details                       |
| Getting started         | What's the address?                   |
| 2 Address details       | 15 Anderson Street, Li                |
| 3 Applicant details     | 15 Anderson Street, LILYDALE VIC 3140 |
| 4 Permit cost           |                                       |
| 5 Application fees      |                                       |
| 6 Supporting documents  |                                       |
| 7 Review                |                                       |
| 8 Consent & declaration | Back Next                             |

# Roadside skip bin approval

**(i)** 

| 9                     | Getting started       |
|-----------------------|-----------------------|
| 2                     | Address details       |
| 3                     | Applicant details     |
| 4                     | Permit cost           |
| 5                     | Application fees      |
| 6                     | Supporting documents  |
| $\overline{\bigcirc}$ | Review                |
| 8                     | Consent & declaration |

#### Address details

| Street address  |                  |                  |                 |  |  |
|-----------------|------------------|------------------|-----------------|--|--|
| l               |                  |                  |                 |  |  |
| Address must b  | e a physical add | Iress, cannot be | e a PO Box etc. |  |  |
| Suburb/Town     |                  |                  |                 |  |  |
|                 |                  |                  |                 |  |  |
| Postcode        |                  |                  |                 |  |  |
|                 |                  |                  |                 |  |  |
| State/Territory |                  |                  |                 |  |  |
|                 |                  |                  |                 |  |  |

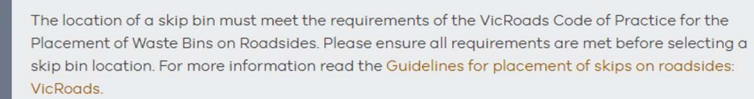

# Add the Business's Australian Business Number (ABN)

| Roadside sl                                                   | cip bin approval                                                                 |
|---------------------------------------------------------------|----------------------------------------------------------------------------------|
| Getting started                                               | Applicant details<br>Personal details                                            |
| Address details<br>Applicant details                          | Given name(s)                                                                    |
| <ul> <li>4 Permit cost</li> <li>5 Application fees</li> </ul> | Family name                                                                      |
| 6 Supporting documents<br>7 Review                            | Phone                                                                            |
| 8 Consent & declaration                                       | Need to update your details? Visit <u>My account</u>                             |
|                                                               | Note: Updates may take time to reflect on your application, so continue forward. |

#### **Business details**

We'll add your business info to the application and your business profile using your ABN.

| Add your ABN                 |                           |                                                            |     |
|------------------------------|---------------------------|------------------------------------------------------------|-----|
| e.g 12 345 678 890           | Add                       |                                                            |     |
| 11-digit Australian Business |                           |                                                            |     |
|                              |                           |                                                            |     |
| Registered business name     |                           | ABN Status                                                 | _   |
| ABN                          |                           | Registration date                                          | 100 |
| ACN                          |                           | Business structure                                         | 100 |
| Note: The address is no      | ot linked to your ABR add | iress. Please contact ABR if you want to make any changes. |     |
|                              |                           |                                                            |     |
|                              |                           |                                                            |     |

Back

Choose where the bin is to be placed and enter the date of placement and collection

| Roadside sl             | cip bin approval                                                                                                    |       |
|-------------------------|----------------------------------------------------------------------------------------------------|-------|
| []                      | Permit cost                                                                                                    |       |
| Getting started         | The location of a skip bin must meet the requirements of the VicRoads Code of Practice for the Placement of Waste Bi                                                               | ns on |
| Address details         | Rodasides, Piedse ensure all requirements are met before selecting a skip bin location. For more information read the<br>Guidelines for placement of skips on roadsides: VicRoads, |       |
| Applicant details       | Placement option                                                                                                    | ~     |
| 4 Permit cost           |                                                                                                    |       |
| 5 Application fees      | On roadway                                                                                                    |       |
| 6 Supporting documents  | On nature strip                                                                                                    |       |
| 7 Review                | DD/MM/YYYY                                                                                                    | 苗     |
| 8 Consent & declaration | Date of collection                                                                                                    |       |
|                         | DD/MM/YYYY                                                                                                    | 苗     |

Back

Next

# A breakdown of the fees will be displayed

Business hub / Skip bins permit

| Roadside sk             | ip bin approval                                                         |                                                                                                    |
|-------------------------|-------------------------------------------------------------------------|----------------------------------------------------------------------------------------------------|
|                         | Application fees                                                        |                                                                                                    |
| Getting started         | The location of a skip bin must me                                      | et the requirements of the VicRoads Code of Practice for the Placement of Waste Bins on                              |
| Address details         | Roadsides. Please ensure all requi<br>Guidelines for placement of skips | ements are met before selecting a skip bin location. For more information read the<br><u>on roadsides: VicRoads.</u> |
| Applicant details       | 7 day(s)                                                                | \$70.00                                                                                                    |
| Permit cost             | Application fee                                                         | \$0.00                                                                                                    |
| 5 Application fees      |                                                                         |                                                                                                    |
| 6 Supporting documents  | Total                                                                   | \$70.00                                                                                                    |
| 7 Review                | Payment is non-refundable                                               |                                                                                                    |
| 8 Consent & declaration |                                                                         | Back Next                                                                                                    |

Enter Public Liability Insurance expiry date and upload a copy of the certificate and other supporting documents if required.

| Roadside sk           | kip bin approval                                                                                          |
|-----------------------|----------------------------------------------------------------------------------------------------|
|                       | Supporting documents                                                                                      |
| Getting started       | 1. Public liability insurance certificate of currency                                                     |
| Address details       | With a minimum of \$20 million coverage per occurence                                                     |
| Applicant details     | DD / MM / YYYY                                                                                            |
| Permit cost           | * Upload file                                                                                             |
| Application fees      | L Upload Files Or drop files                                                                              |
| Supporting documents  | 2. Supporting documents (optional)                                                                        |
| Review                | Share additional information for skip bin placement E.g. Photos of bin storage and access points Document |
| Consent & declaration | C Upload Files Or drop files                                                                              |
|                       | Upload your documents here. No scanner? Snap a pic with your camera and upload the docs here.             |
|                       |                                                                                                    |

Review the details within each section

| Roadside s              | kip bin approval                                                                   |   |
|-------------------------|------------------------------------------------------------------------------------|---|
|                         | Review                                                                             |   |
| Getting started         | Check your details and edit any incorrect info before submitting your application. |   |
| Address details         | Addross details                                                                    |   |
| Applicant details       | Address details                                                                    | _ |
| Permit cost             | Local council<br>Yarra Ranges                                                      |   |
| Application fees        | Address                                                                            |   |
| Supporting documents    | 15 Anderson Street, LILYDALE VIC 3140                                              |   |
| 7 Review                | Applicant details                                                                  | + |
| 8 Consent & declaration | Application fee                                                                    | + |
|                         | Supporting documents                                                               | + |

Back Next

Back

Next

Getting started

Address details

Applicant details

Application fees

Supporting documents

Consent & declaration

Permit cost

Review

# Roadside skip bin approval

#### **Consent & declaration**

Read the terms and conditions at the links below.

Skip bin placement terms and conditions

#### General terms and conditions

By tapping 'I agree' you agree that:

- you understand and agree to the Skip bin placement terms and conditions.
- you understand and agree to the general terms and conditions.
- Back lagree

# Roadside skip bin approval

#### Skip bin terms & conditions

Council will not approve any permit application, where the Skip Bin can be placed safely on private property.

The Skip Bin site must be safe and provide convenient access to members of the general public.

The Skip Bin must have:

- Reflective marking tape at the ends and sides of the container to ensure the container is visible at all times. (In accordance with the Code of Practice for the Placement of Waste Bins on Roadsides).
- Hazard lights placed on the corners of the container nearest to traffic between the hours of sunset and sunrise.
- Materials in the Skip Bin must not rot or cause offensive odours.
- Skip Bins must be removed by the end of the day the permit expires.

Close

# Roadside skip bin approval

#### **General terms & conditions**

By lodging with your council, you declare that:

- · You understand you are participating in the automatic approvals program and you must operate your business in line with the conditions specified.
- The council reserves the right to take enforcement action for non-compliance.
- You will ensure that all supporting documents are kept up to date and a copy provided to the council when renewed or changed.
- You have provided the council with a copy of your current certificate of currency for the insurance required.
- Your business has all the permits and licences required to operate, and you agree to indemnify the council, its servants and agents from and against all actions, costs, claims charges, expenses, penalties, demands and damages which may be brought or made or claimed against them in connection with your participation in the automatic approvals program, due to your breach of the terms and conditions of the automatic approvals program or in connection with your negligent acts or omissions.
- This means that you are agreeing to compensate the council if a claim is brought against it by a third party, such as a member of the public, if they
  suffer (or claim to have suffered) loss or damage (including property damage, personal injury, and death) due to your acts or omissions. This will
  include any legal costs of the council associated with such a claim or action. This indemnity is binding, and the council will rely upon this indemnity if
  a claim is brought against it in connection with your participation in the automatic approvals program.
- You agree to release the council, its servants, and agents in relation to all claims resulting in loss, damage, death, or injury, in connection with the
  automatic approvals program.
- This means that you are agreeing that council will not be liable for any loss or damage you suffer because of your participation in the automatic approvals program. You are agreeing that you cannot bring a claim against the council for loss or damage caused by your participating in the program. This is legally binding, and the council will rely upon this release if you do bring a claim.
- You indemnify the Department of Transport against claims for damage and injury arising from the placement of the skip bin where it is to be placed on any part of a roadway or roadside of an arterial road for which the Department of Transport is the responsible road authority.

Close

## Complete application with payment by entering Credit Card Details

| Make a payment                                      |      |          |
|-----------------------------------------------------|------|----------|
| What you're paying for                              |      | -        |
| Skip Bin Permit Payment<br>000000016<br>Quantity: 1 |      | \$66.00  |
| Select your payment method                          |      |          |
| Total                                               |      | \$ 66.00 |
|                                                     | Back | Pay      |

# Success! – payment confirmed with a payment reference number

Also don't forget to let us know what you think!

| Delivery details | Success!                                               |
|------------------|--------------------------------------------------------|
| Business details | Your notification was successfully submitted to        |
| Documents        | Your council will contact you if there are any issues. |
| Review           | Your Service Victoria transaction reference number:    |
| Conditions       | SV-SBP-                                                |
| Declaration      |                                                        |
| Complete         | How was your experience?                               |
|                  | 0000 880                                               |

# A tax invoice will be sent via email

| receipt.pdf<br>39 KB                                                                    |
|-----------------------------------------------------------------------------------------|
| Start your reply all with: Thank you! Got it, thanks! Thank you very much! (i) Feedback |
| Your payment has been successful                                                        |
| Tour payment has been successful                                                        |
| ні                                                                                      |
| Thanks for Skip Bin Permit Payment through Service Victoria.                            |
| Your tax invoice is attached for your records.                                          |
| Regards                                                                                 |
| Service<br>Victoria                                                                     |
|                                                                                         |
| Service Victoria is the government's dedicated customer service delivery agency         |

## The permit will also be sent via email

Please note this confirmation email acts as permit, so don't delete.

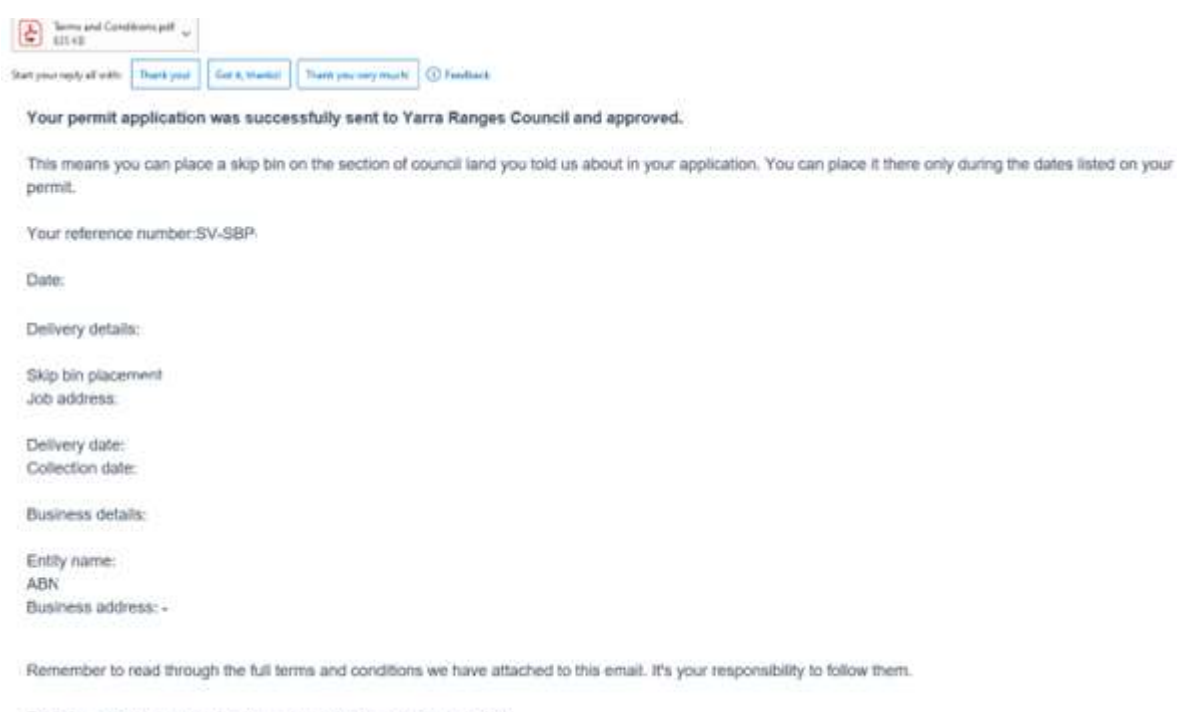

For information on email privacy, see our privacy and security policy.